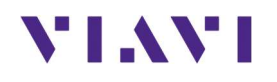

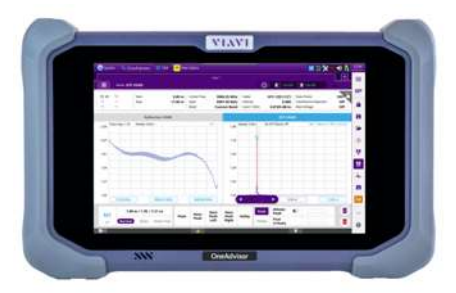

# **Method of Procedure - CellSite Installation**

Fiber Inspection, Fiber Continuity, Optical Insertion Loss, OTDR and Cable & Antenna Testing

**OneAdvisor 800** 

# VIAVI

# **Table of Contents**

| 1. | Sco | ope      |                                                                                      | 3 |
|----|-----|----------|--------------------------------------------------------------------------------------|---|
| 2. | Тур | oical Ca | arrier Test Standards                                                                | 4 |
| 3. | Tes | st Appl  | ications Overview                                                                    | 5 |
| 4. | Red | quired   | Products                                                                             | 6 |
| 5. | Cel | lSite Ir | nstallation Test Overview                                                            | 9 |
| 5  | 5.1 | Fibe     | r Inspection and Test – Simplex/Duplex                                               | 9 |
|    | 5.1 | .1       | Overview                                                                             | 9 |
|    | 5.1 | .2       | Fiber Inspection Workflow1                                                           | 0 |
|    | 5.1 | .3       | Tools: Fiber Inspection Microscopes1                                                 | 0 |
|    | 5.1 | .4       | Tools: Fiber Inspection Tips and Cleaners1                                           | 1 |
|    | 5.1 | .5       | Fiber Inspection Testing – p5000i1                                                   | 2 |
| 5  | 5.2 | Fibe     | r Inspection and Test - MPO1                                                         | 4 |
| 5  | 5.3 | Cont     | inuity Test with a Visual Fault Locator1                                             | 6 |
| 5  | 5.4 | Opti     | cal Insertion Loss1                                                                  | 7 |
|    | 5.4 | .1       | Tools: ONA-800 OTDR with Optical Source (CW) and USB Optical Power Meter (MP-60/80)1 | 7 |
|    | 5.4 | .2       | Insertion Loss – Performing the Test1                                                | 9 |
| 5  | 5.5 | OTD      | R Testing2                                                                           | 2 |
|    | 5.5 | .1       | OTDR Test Overview2                                                                  | 2 |
|    | 5.5 | .2       | Test Setup2                                                                          | 2 |
|    | 5.5 | .3       | Instrument Setup and Test - OTDR2                                                    | 3 |
| 5  | 6.6 | Cabl     | e and Antenna Testing2                                                               | 9 |
|    | 5.6 | .1       | Return Loss, VSWR and Distance to Fault Overview2                                    | 9 |
|    | 5.6 | .2       | Initial Setup                                                                        | 1 |
|    | 5.6 | .3       | RF Reflection Test                                                                   | 3 |
|    | 5.6 | .4       | RF Distance to Fault (DTF)                                                           | 6 |
|    | 5.6 | .5       | RF Cable Loss                                                                        | 8 |
|    | 5.6 | .6       | Save Measurement Results4                                                            | 0 |
| 6. | Rei | mote C   | Control4                                                                             | 1 |
| 7. | Тес | chnical  | Support4                                                                             | 3 |

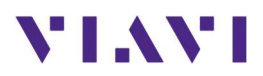

# 1. Scope

-

This document describes how to configure the OneAdvisor-800 (and Fiber Accessories) for

- Fiber Inspection, including:
  - Fiber Endface and Bulkhead Analysis
  - Simplex, Duplex and MPO Endfaces
- Fiber Continuity Testing
- Optical Insertion Loss
- Optical Time Domain Reflectometry, including:
  - Optical Insertion Loss
  - o Event Characterization
  - o Event Loss and Length
- Cable and Antenna Testing, including:
  - Reflection tests: Return loss and VSWR
  - o Distance to Fault
  - Cable Loss

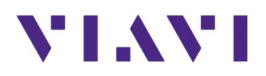

# 2. Typical Carrier Test Standards

The following parameters are typical test requirements set by various Wireless Network Operators. These are mentioned here and then again with each applicable test application in this document. The numbers in bubbles are a reference to the test applications discussed later that provide the required measurement.

| Measurement                     | Passing Criteria                              |
|---------------------------------|-----------------------------------------------|
| Fiber Inspection                | Passing Auto-Test according to IEC-61300-3-xx |
| Fiber Reflectance per Connector | More negative than -45 dB                     |
| Fiber Loss through a Connector  | Less than .5 dB                               |
| Fiber Path loss - end to end    | Less than 3 dB of loss ( $\geq$ -3 dB)        |
| COAX/System - Return Loss       | -12dB to -16dB typical                        |
| VSWR/System                     | 1:67 to 1:37                                  |

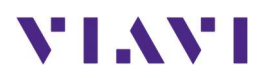

# 3. Test Applications Overview

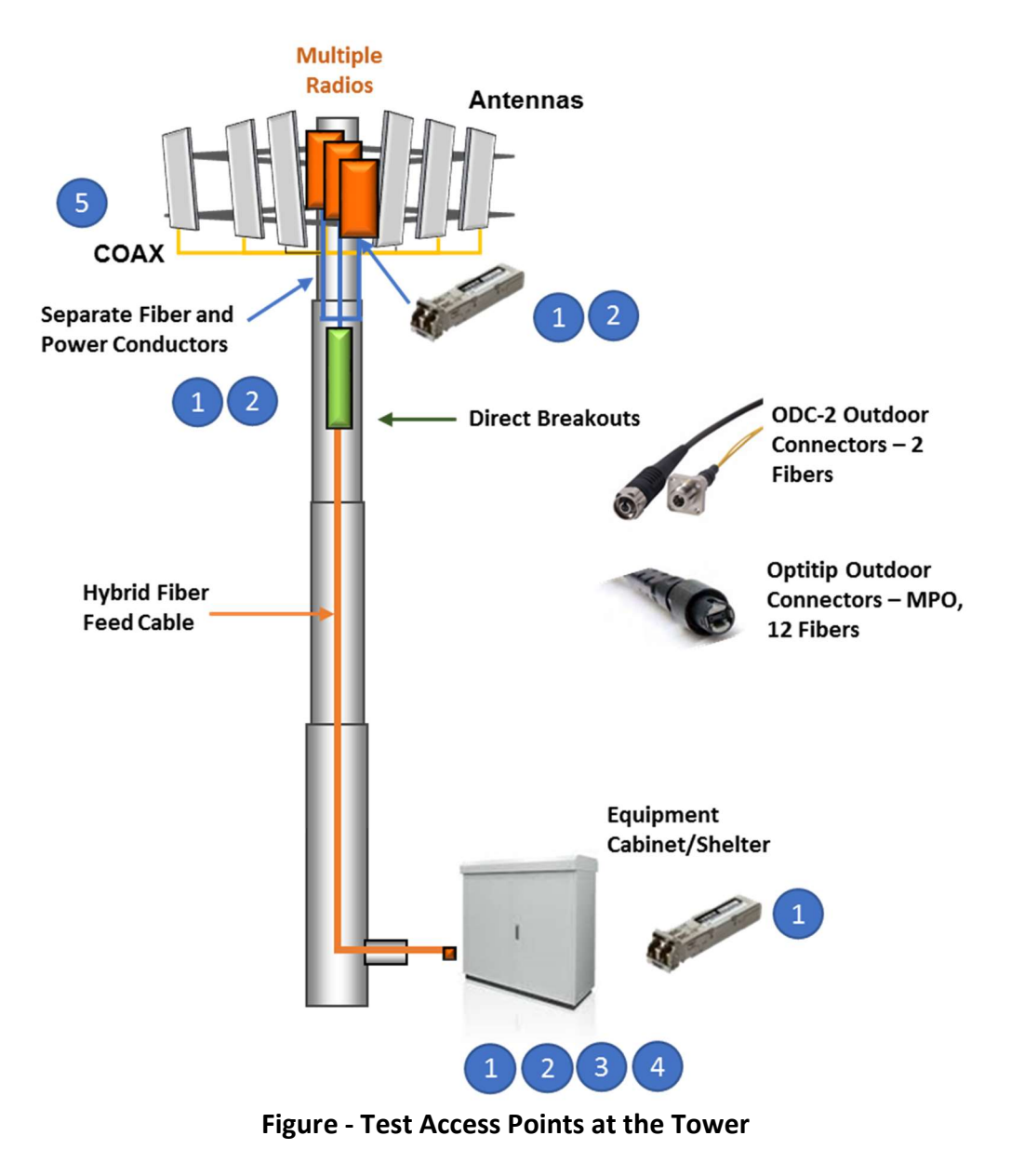

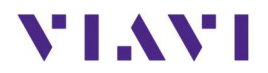

# 4. Required Products

The required products and parts to complete this procedure are as follows:

| Test  | Test                                                                                          | When                                                                                                    | Why                                                                                                    | Where                                                                                                    | With                                                                                     |
|-------|-----------------------------------------------------------------------------------------------|----------------------------------------------------------------------------------------------------|----------------------------------------------------------------------------------------------------|----------------------------------------------------------------------------------------------------|------------------------------------------------------------------------------------------|
| Point |                                                                                               |                                                                                                    |                                                                                                    |                                                                                                    |                                                                                          |
| 1     | Fiber<br>Inspection:<br>Inspect Before<br>You Connect<br>(IBYC) –<br>Simplex/Duplex<br>Fibers | Anytime a<br>fiber<br>connection is<br>about to be<br>made. It is<br>also useful to<br>pre-inspect<br>fibers in a<br>hybrid cable<br>before<br>installation. | Dirt and debris<br>in connections<br>will cause<br>system failure.<br>Dirty fibers can<br>be cleaned.<br>Damaged ones<br>should be<br>replaced. | Every<br>Connection.<br>Often<br>forgotten are:<br>• SFP ports<br>• OTDR port<br>This is all the<br>Tower Top<br>Technician<br>needs                                                                                                    | USB Fiber Inspection Probe –<br>p5000i<br>Wireless Fiber Inspection<br>Probe – Fiberchek |
| 1     | Fiber<br>Inspection:<br>Inspect Before<br>You Connect<br>(IBYC) – <b>MPO</b><br><b>Fibers</b> | Any Fiber<br>using an<br>MPO<br>Connector<br>such as<br>Corning<br>Optitip,<br>Jonhon,<br>CommScope<br>HMFOC and<br>ODC MPO<br>connectors                    | Dirt and debris<br>in connections<br>will cause<br>system failure.<br>Dirty fibers can<br>be cleaned.<br>Damaged ones<br>should be<br>replaced. | At the Top of<br>the Tower, at<br>the junction<br>box.<br>At the Bottom<br>of the Tower,<br>at the handoff<br>from Fronthaul<br>to Tower.<br>May be done<br>at the Top and<br>Bottom of<br>Tower<br>depending on<br>network<br>architecture | MPO Inspection Probe –<br>Sidewinder                                                     |
| 2     | Continuity Test:<br>Visual Fault<br>Locator (VFL)                                             | Use to prove<br>basic<br>continuity<br>and make<br>sure the<br>ground tech<br>and the<br>climber are<br>working on<br>the same<br>fiber pair                 | Reduces<br>confusion and<br>speeds up<br>work- flow.<br>Reveals<br>mislabeling.<br>Reveals<br>damaged fiber<br>jumpers                          | On the Hybrid<br>and on any<br>fiber jumpers<br>to be used.<br><b>Done from the</b><br><b>bottom of the</b><br><b>tower.</b>                                                                                                    | VFL – FFL-050                                                                            |

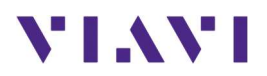

| Test<br>Point | Test                                                                                | When                                                                                                    | Why                                                                                                    | Where                                                                                                    | With                                                               |
|---------------|-------------------------------------------------------------------------------------|----------------------------------------------------------------------------------------------------|----------------------------------------------------------------------------------------------------|----------------------------------------------------------------------------------------------------|--------------------------------------------------------------------|
| 3             | Optical<br>Insertion Loss:<br>Optical Light<br>Source and<br>Optical Power<br>Meter | During<br>Construction,<br>as it requires<br>an optical<br>light source<br>at one end<br>and an<br>optical<br>power meter<br>at the other.<br>Such access<br>requires a<br>tower climb.<br><u>If you have<br/>an OTDR,<br/>skip this test<br/>as an OTDR<br/>result<br/>includes this<br/>measure.</u> | Reveals overall<br>loss through<br>the fiber<br>system. Should<br>be less than<br>3dB. If it<br>passes, move<br>on. If it fails,<br>isolate problem<br>with VFL/OTDR.<br><u>If you have an</u><br><u>OTDR, skip this</u><br><u>test as an OTDR</u><br><u>result includes</u><br><u>this measure.</u> | Through one<br>fiber in a pair<br>within the<br>hybrid, thru<br>the RU jumper<br>with a<br>loopback on<br>RU end of the<br>jumper, back<br>down to the<br>source. <u>If you</u><br><u>have an OTDR,</u><br><u>skip this test as</u><br><u>an OTDR result</u><br><u>includes this</u><br><u>measure.</u><br><b>From the</b><br><b>Bottom</b> | ONA-800 with OTDR CW Light<br>Source                               |
| 4             | Optical Time<br>Domain<br>Reflectometry<br>(OTDR)                                   | During<br>Construction.<br>Test both TX<br>and RX on a<br>duplex fiber<br>(up and<br>back) via a<br>loopback<br>fiber placed<br>at the RU<br>end. This is<br>done for<br>efficiency<br>(half the<br>tests)                                                                                             | An OTDR<br>provides a<br>much more<br>detailed<br>characterization<br>of the fiber<br>system.<br>Problems are<br>immediately<br>identified based<br>on their<br>distance from<br>the source                                                                                                    | Through one<br>fiber in a pair<br>within the<br>hybrid, thru<br>the RU jumper<br>with a<br>loopback on<br>RU end of the<br>jumper, back<br>down to the<br>source. From<br>the Bottom                                                                                                    | OTDR - ONA-800 Front<br>OTDR - ONA-800 Side<br>OTDR - ONA-800 Side |

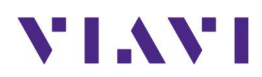

| Test<br>Point | Test                                   | When              | Why                       | Where      | With                                           |  |  |  |
|---------------|----------------------------------------|-------------------|---------------------------|------------|------------------------------------------------|--|--|--|
| 5             | Cable and                              |                   |                           |            |                                                |  |  |  |
|               | Antenna                                |                   |                           |            |                                                |  |  |  |
|               | Testing                                |                   |                           |            |                                                |  |  |  |
|               |                                        |                   |                           |            | CAA OTDR<br>Module Module                      |  |  |  |
| Acces         | Accessories – Cable and Antenna Module |                   |                           |            |                                                |  |  |  |
| Open S        | Short Load (OSL) (                     | Calibration Kit e | either Electronic         | (Manual or |                                                |  |  |  |
| EZcal)        |                                        | hunting hit Tur   |                           |            | Manual EZCal                                   |  |  |  |
| -             | Finanual OSL call                      | Dration Kit Typ   | e-N(m)<br>n kit Typo N(m) |            | 101                                            |  |  |  |
| -             |                                        |                   |                           |            |                                                |  |  |  |
|               | JD78050509 JD70050509                  |                   |                           |            |                                                |  |  |  |
| RF Cab        | RF Cables                              |                   |                           |            |                                                |  |  |  |
| -             | RF Cable DC to 8                       | .5 m              | G700050531                |            |                                                |  |  |  |
|               |                                        |                   |                           |            |                                                |  |  |  |
| Acces         | sories – Fiber To                      | ools              |                           |            |                                                |  |  |  |
| OTDR          | Jumper Cable                           |                   |                           |            | >=20 meters                                    |  |  |  |
| Fiber C       | Fiber Cleaner(s)                       |                   |                           |            |                                                |  |  |  |
|               |                                        |                   |                           |            | IBC Cleaner for Bulkheads,<br>Jumpers and SFPs |  |  |  |
|               |                                        |                   |                           |            | Claton for Eiber Jumpers Only                  |  |  |  |
|               |                                        |                   |                           |            | cietop for fiber Jumpers Only                  |  |  |  |

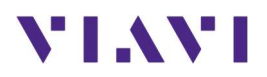

# 5. CellSite Installation Test Overview

The OneAdvisor is a portable instrument for Cell Site installation and maintenance, the main test functions of OneAdvisor for cell site installation include:

- Fiber Inspection
- Continuity Testing
- Optical Insertion Loss
- Fiber Characterization OTDR
- COAX Sweep Testing Cable and Antenna

## 5.1 Fiber Inspection and Test – Simplex/Duplex

#### 5.1.1 Overview

Every fiber connection is a potential point of failure should the end face of the mated fibers be dirty or damaged. Proper handling as well as inspection and cleaning techniques are imperative. The best practice is to Inspect Before You Connect (IBYC). Trace the steps on the flow chart below. Always inspect before that first cleaning attempt. If the end face is already pristine, the redundant cleaning effort could introduce a problem.

Most Operators require fiber inspection of every end face in the path to the IEC-61300-3-35 Standard. The VIAVI P5000i and FiberChek Pro both provide automated pass/fail analysis to this standard.

| Measurement      | Passing Criteria                              |
|------------------|-----------------------------------------------|
| Fiber Inspection | Passing Auto-Test according to IEC-61300-3-35 |

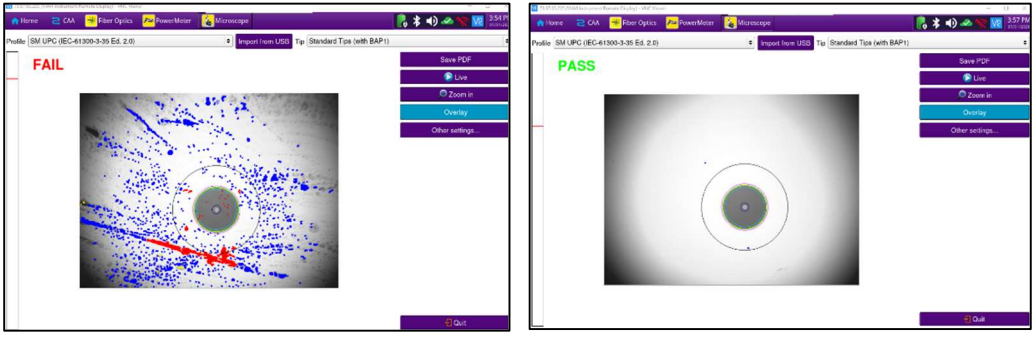

Fibercheck - Fiber Inspection Quick card

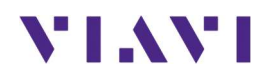

#### 5.1.2 Fiber Inspection Workflow

**Inspect Before You Connect** 

When you are building or troubleshooting a site, it is all about eliminating possible sources of problems. Making sure fibers AND ports (Bulkheads and SFPs) are clean and undamaged is a quick and simple step that should be undertaken as soon as the decision is made to make/break any fiber connections.

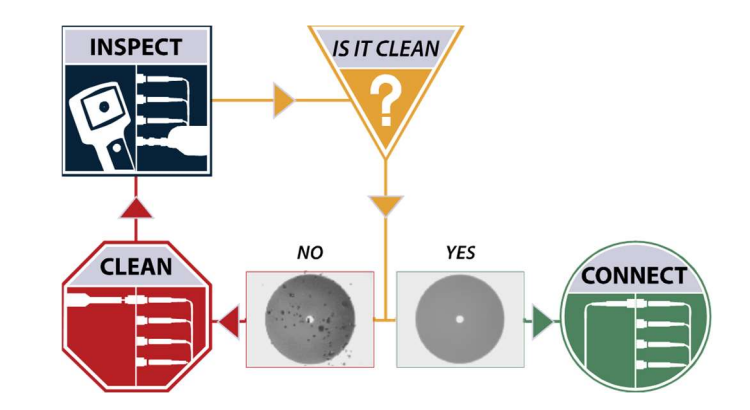

#### 5.1.3 Tools: Fiber Inspection Microscopes

**FiberChek Probe** shown below. Full Pass/Fail Analysis and results saving can be done on the FiberChek Probe/Sidewinder. Or it can be connected via USB or WIFI to a PC/Android/IOS/ONA.

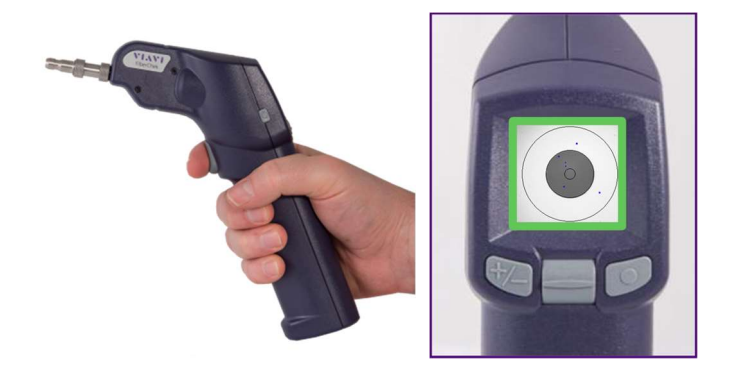

The **P5000i** Microscope shown below operates with a PC/Android/TBERD or purpose built VIAVI displays.

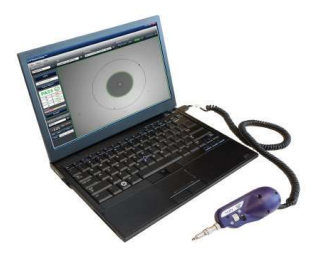

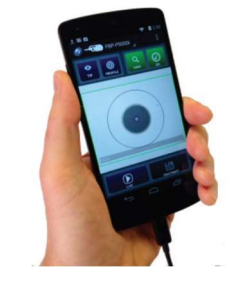

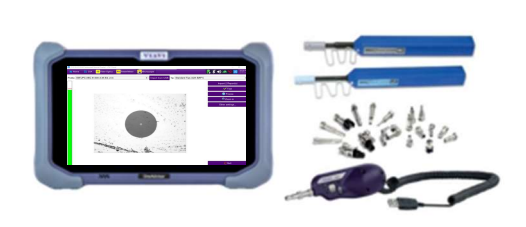

The FiberChek Probe and P5000i use the same adapters for the various interfaces you will encounter.

Study the following table for proper adapter tips and cleaning options.

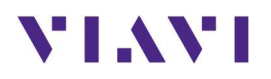

# 5.1.4 Tools: Fiber Inspection Tips and Cleaners

| Fiber Type /<br>Connector                                                                                            | Tip(s) to use on<br>FiberChek/P5000i                                                                                                    | Cleaning options                                                                                                    |
|----------------------------------------------------------------------------------------------------|----------------------------------------------------------------------------------------------------|----------------------------------------------------------------------------------------------------|
| LC Fiber<br>Used at DU to<br>Hybrid<br>connection<br>and at the RU<br>side of tower<br>jumper.<br>Possibly on<br>CSR | FBPT-U12M                                                                                                    | Push Into patch cord until "CLICK" 2 TIMES.<br>LC type IBC Cleaner (above) Cletop (below)                                                                                                    |
| SFP/SFP+<br>In DU and RU.<br>Possibly on<br>CSR                                                                      | FBPT-LC                                                                                                    | Clean the TX side only if it has the same appearance as a fiber (picture on far left). The RX side of SFP should not be cleaned, just inspected to make certain there are no large obstructions. Remove the entire aqua blue cap from the pen to clean the SFP or a bulkhead (see below) |
| LC Bulkhead<br>or Patch Panel                                                                                        | FBPT-LC                                                                                                    |                                                                                                    |
| ODC – <u>O</u> ut-<br><u>D</u> oor<br><u>C</u> onnector                                                              |                                                                                                    | H125 type IBC Cleaner                                                                                                    |
| of the hybrid<br>to the RU<br>jumper cable<br>on Ericsson                                                            | To inspect ODC fibers, the BAP-3<br>Barrel assembly should replace<br>the BAP-1 barrel on the probe<br>and then the Male/Female<br>guides are used to align the |                                                                                                    |

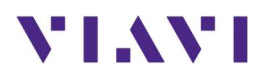

| Fiber Type /                                   | Tip(s) to use on           | Cleaning options                                                                                                    |
|------------------------------------------------|----------------------------|----------------------------------------------------------------------------------------------------|
| Connector                                      | FiberChek/P5000i           |                                                                                                    |
|                                                | BAP-3 over the fibers. See |                                                                                                    |
|                                                | right >>                   |                                                                                                    |
| SC-APC                                         |                            |                                                                                                    |
|                                                | FBPT-SC-APC OTDR Test Port |                                                                                                    |
| SC-APC<br>Connector on<br>OTDR Launch<br>Fiber | FBPT-U25MA                 | Note that the TBERD 5800 OTDR Port and the 10M launch<br>fiber may have the SC-APC style green connection. A is for<br>Angled. The 8-degree angle on the end face creates a<br>superior connection in terms of reflectance and durability.<br>The OTDR port can be cleaned with a SC style IBC stick<br>cleaner (shown above). The fiber itself can be cleaned with<br>that as well or with wipes, CLETOP, etc. The tips for the<br>inspection scope have a built-in angle as well. <u>Be sure and<br/>inspect and then protect the cleanliness of your OTDR port</u><br>and launch fiber. |

## 5.1.5 Fiber Inspection Testing – p5000i

| Step | Action                                                                                | Description/Diagram                                                                                                    |
|------|---------------------------------------------------------------------------------------|----------------------------------------------------------------------------------------------------|
| 1    | Press and hold the ON/OFF button to turn on the ONA-800.                              | Favorites     Cable and Antenna Analysis                                                                                                    |
|      | Press the Home Key          Home         Select the Microscope Tab         Microscope | Favorites   Image: Analysis   Image: Analysis |

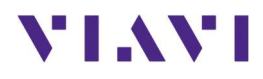

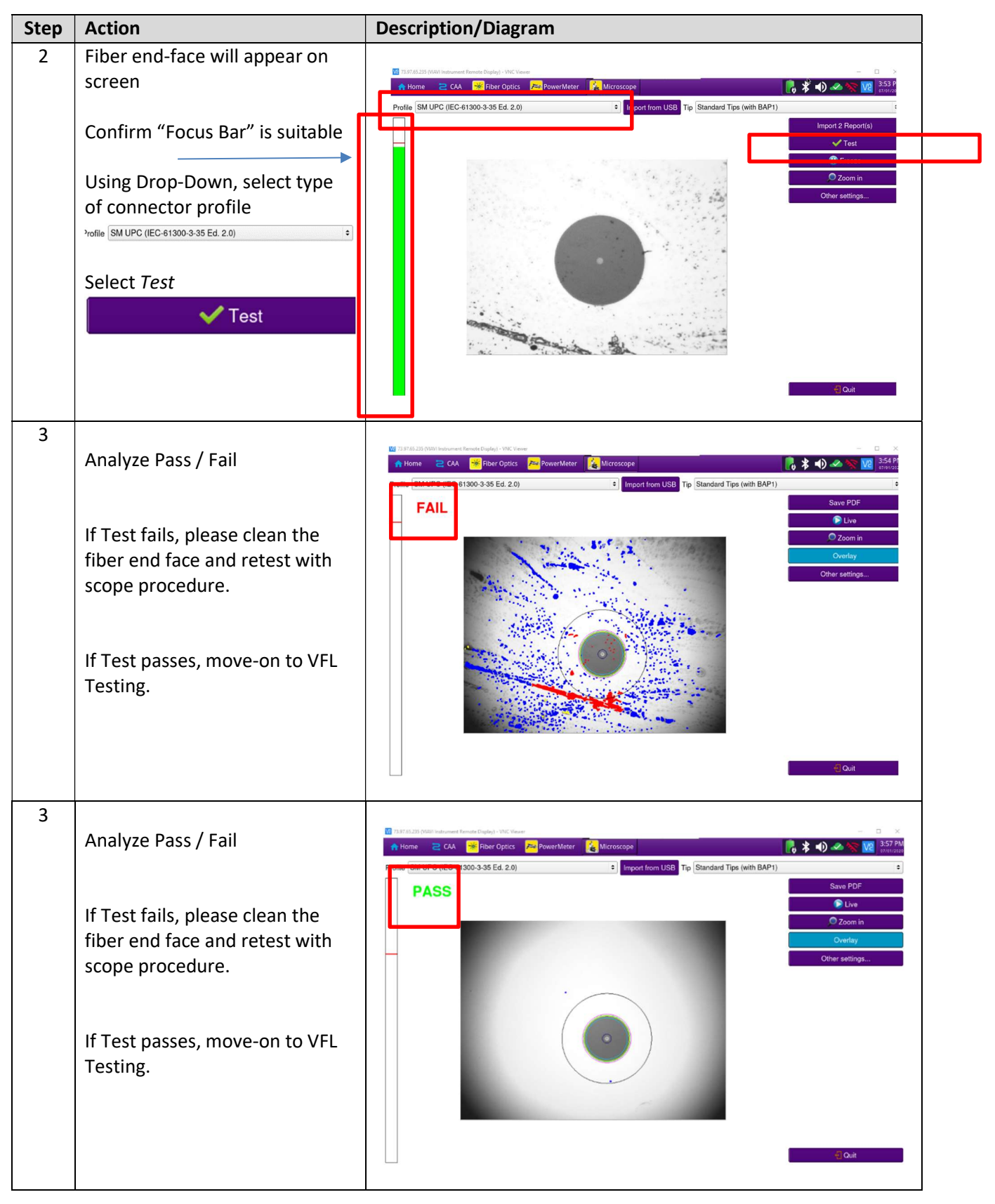

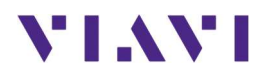

## 5.2 Fiber Inspection and Test - MPO

As with simplex fiber, MPO connections are a potential point of failure should the end face of the mated fibers be dirty or damaged. However, whereas simplex fibers are a single connection, an MPO has 8-24 fiber connections. Proper handling as well as inspection and cleaning techniques are imperative. The best practice is to Inspect Before You Connect (IBYC). Trace the steps on the flow chart below. Always inspect before that first cleaning attempt. If the end face is already pristine, the redundant cleaning effort could introduce a problem.

Examples of MPO connectors on the Tower are *Corning Optitip, Jonhon, CommScope HMFOC* and *ODC MPO* connectors.

Most Operators require fiber inspection of every end face in the path to the IEC-61300-3-35 Standard. The MPO Sidewinder provides automated pass/fail analysis to this standard.

| Measurement      | Passing Criteria                              |
|------------------|-----------------------------------------------|
| Fiber Inspection | Passing Auto-Test according to IEC-61300-3-35 |

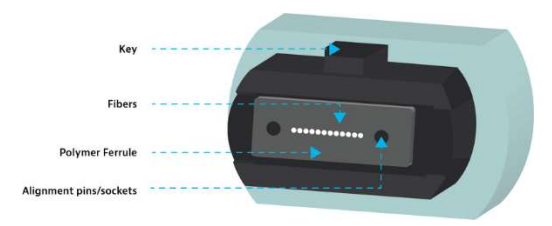

Tools: MPO Fiber Inspection Microscope and cleaning tools/supplies

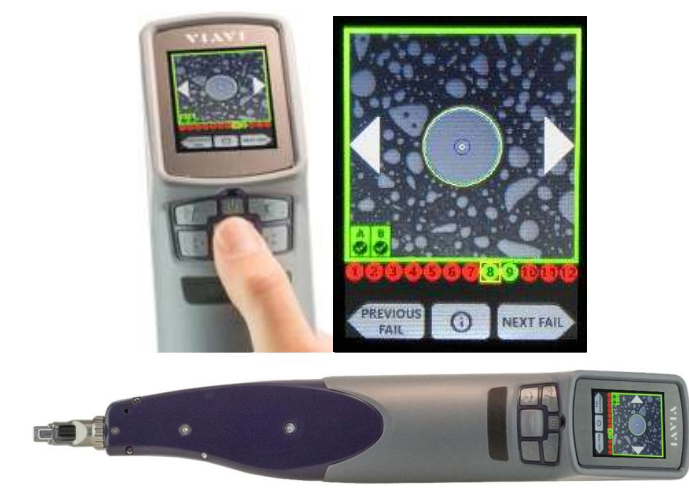

**The MPO Sidewinder** is shown above. Full Pass/Fail Analysis and results saving can be done on the MPT Sidewinder alone. Or it can be connected via USB or WIFI to a PC/Android/IOS/ONA.

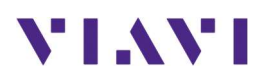

| Fiber Type /                                                                     | Tip(s) to use on MPO           | Inspection and Cleaning options |
|----------------------------------------------------------------------------------|--------------------------------|---------------------------------|
| Connector                                                                        | Sidewinder                     |                                 |
| MPO Fiber<br>OptiTip<br>ODC                                                      |                                | 60                              |
| Used at the<br>Hybrid<br>connection<br>and at the DU<br>side of tower<br>jumper. | FCPT-COD-MTA-P FCPT-COD-MTA-R  |                                 |
|                                                                                  | FCPT-ODC12A-P FCPT-ODC12A-S    |                                 |
| Sidewinder<br>connection to<br>MPO jumpers<br>and<br>connectors                  | FCPT-MTPA FCPT-MTP             |                                 |
| OptiTip<br>Connectors<br>Located at top<br>of the hybrid<br>to the RU            | FCPT-COD-MTA-P FCPT-COD-MTA-R  |                                 |
| Jumper cable<br>ODC – <u>O</u> ut-<br><u>D</u> oor<br><u>C</u> onnector          | FCPT-ODC12A-P<br>FCPT-ODC12A-S |                                 |

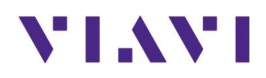

#### Test Examples from the MPO result

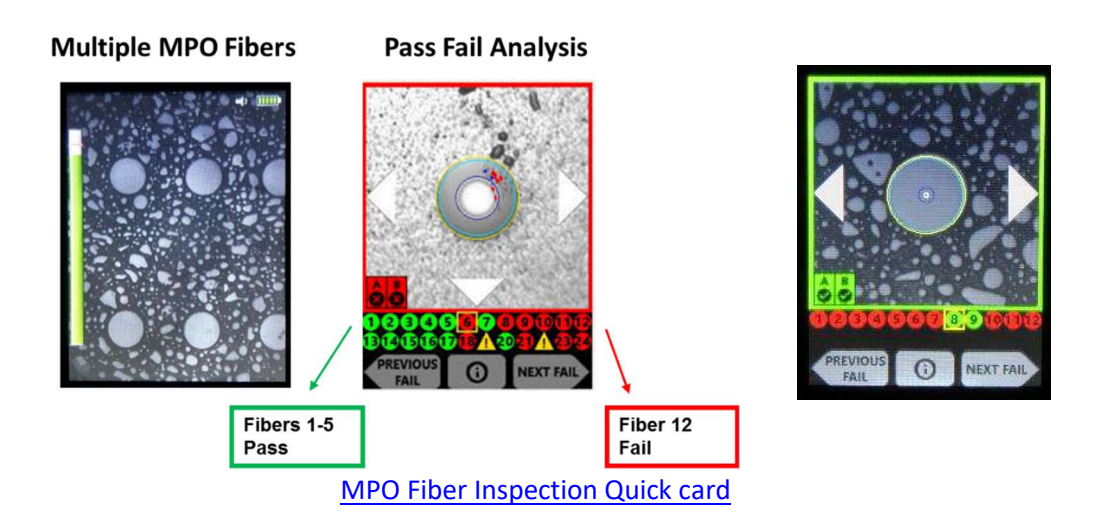

## 5.3 Continuity Test with a Visual Fault Locator

A VFL is handy device that should be in the tool kit for anyone who deals with fiber optics. Use it to inject visible red light through a fiber under test up to 5 km on single-mode fiber. Seeing the red light at the far end of the fiber proves to the observer that there is continuity. It also resolves the "<u>Are we on the same</u> <u>fiber</u>?" question. If it is a short fiber or fiber jumper, you can also look along the length of it for any red light escaping from a bend, break, or cut.

When installing a fiber system for a macro cell site, the VFL is a time saver. When testing each TX/RX fiber pair, a loopback device or cable can be placed at the far (usually the RU end) of the fiber pair. The VFL's red light is shined up one fiber and returns on the other. If it does not, the person at the far end might notice the red light coming from a fiber other than where they connected the loopback and make the adjustment.

An FFL-050 VFL is shown below left. Below right shows a simplex coupler for connecting the VFL through a short jumper. The duplex fiber in the right portion of the picture is eventually looped back and the red light comes out of the other fiber in the pair. The back of business card is held there just to show this for a photograph.

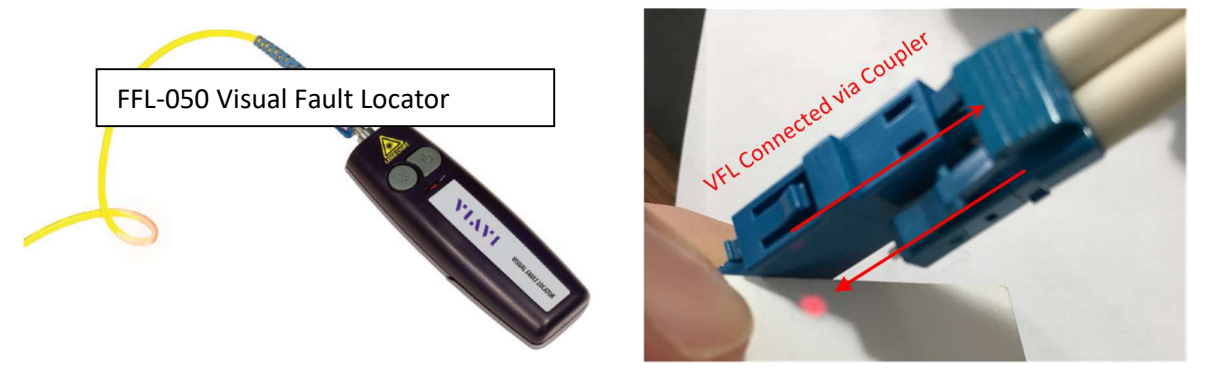

# VIAVI

The picture below shows as example of the LC Duplex connector at the RU end of the tower top jumper. A duplex coupler can be used to then connect a simplex fiber as a loopback.

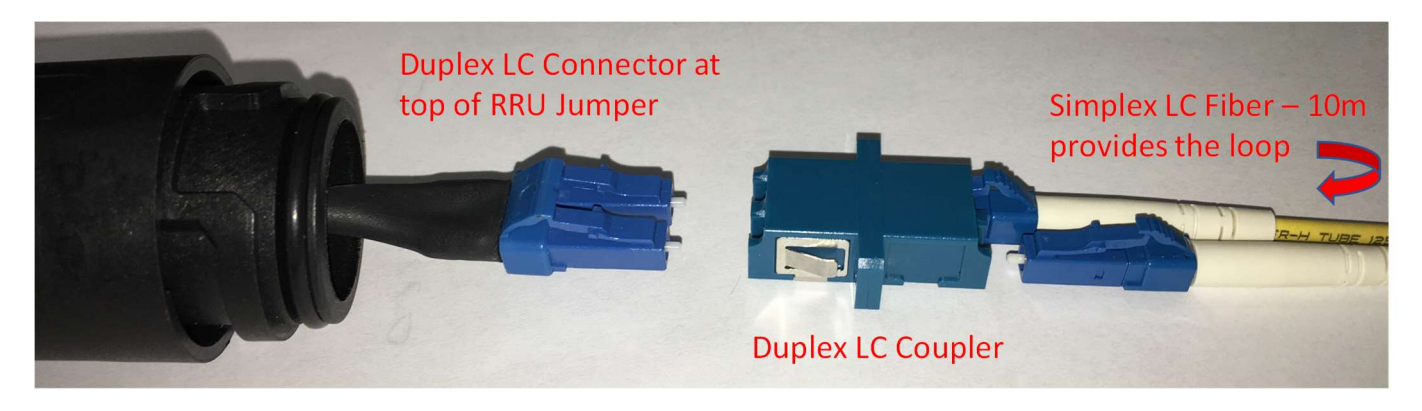

Once Continuity is proven with a VFL you can move on to an Optical Insertion Loss Measurement or an OTDR Measurement.

# 5.4 Optical Insertion Loss

This is a measurement of the total optical power loss from the beginning to the end of the fiber system. In a tower or rooftop site during construction, this would typically be from the bottom, to the top, through a loopback cable or device, and back to the bottom. This speeds up and simplifies the test by keeping the Source and Meter at ground level. On a 12-pair hybrid, this also cuts the test count from 24 to 12. This step comes immediately after IBYC and creating the loopback and proving continuity with the VFL (see above). However, if an OTDR is available, skip the Optical Insertion Loss test because a system loss expressed in dB is one of the results that an OTDR provides. Doing both tests would be redundant. Use the Insertion Loss Test as part of a spot check at the warehouse or on the ground before hoisting. The use of an OTDR test is recommended for final close-out. The OTDR provides the system loss information as well as the per event reflectance and per event loss information required.

#### Most Operators expect a round trip Insertion Loss (IL) value to be less than 3 dB (half power loss)

| Measurement          | Passing Criteria                       |
|----------------------|----------------------------------------|
| Path loss end to end | Less than 3 dB of loss ( $\leq$ -3 dB) |

#### 5.4.1 Tools: ONA-800 OTDR with Optical Source (CW) and USB Optical Power Meter (MP-60/80)

This test has 2 steps.

- (Left picture below) As always, IBYC. Then the Light Source and the MP-60/80 Power Meter needs to be connected to each other using the clean test leads that will be used in the actual test. Use 1310 nm for Single Mode Fiber. Regardless of the absolute power from the source (in dBm) the Power Meter is referenced to 0 dB. This also negates any losses from the test leads themselves.
- (Right picture below) Now the Light Source and Power Meter are connected to the system under test using the same test fibers that have been referenced out. The loopback established in the Continuity Test earlier is still in place. Read the value on the power meter. It will be expressed in

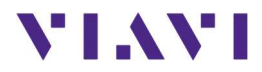

dB to indicate loss as compared to the reference test. We expect a negative value close to 0. Anything better than 3 dB of loss is passing.

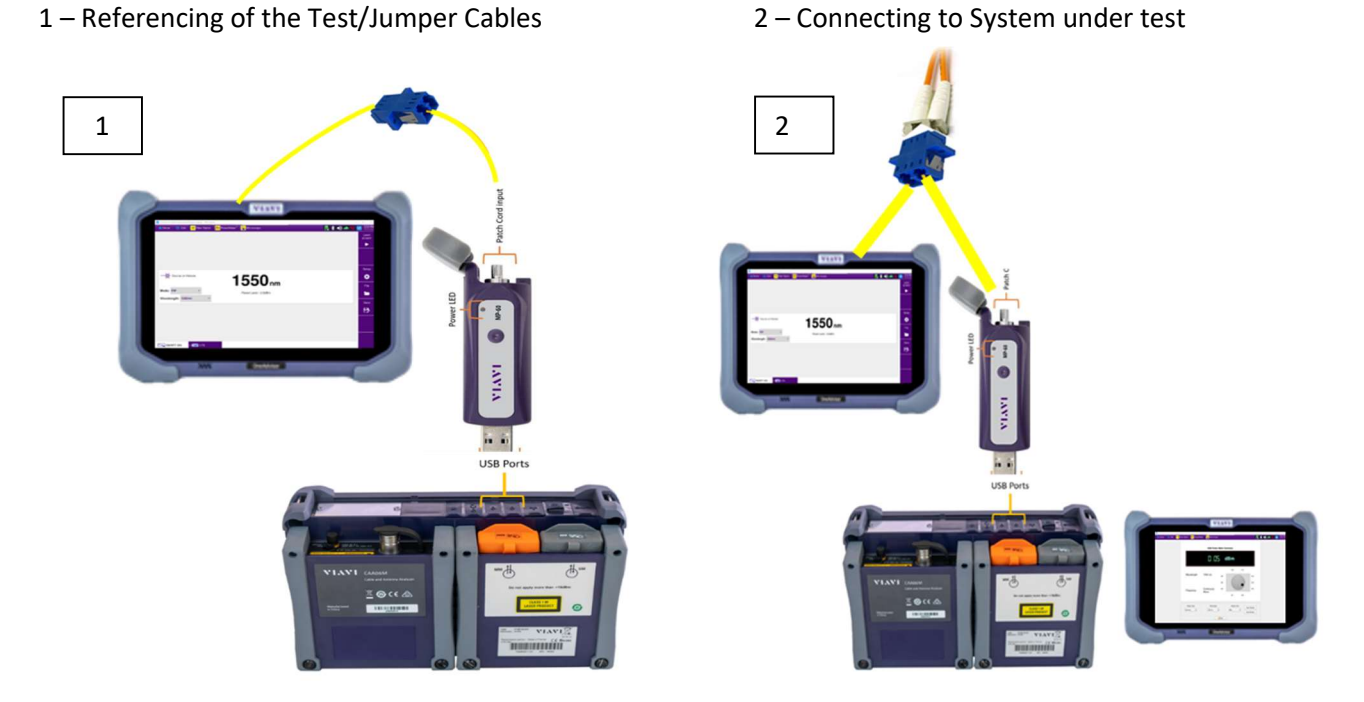

There are many Power Meters that could be used for this test. The one shown above is the MP-60A Power Meter plugged into the ONA-800. It is screen-less device with a USB connection to be plugged into a ONA-800 (display shown on left) in these illustrations. Both examples are passing because the result is that the loss is less than 3dB. Read that as NOT more negative than 3dB.

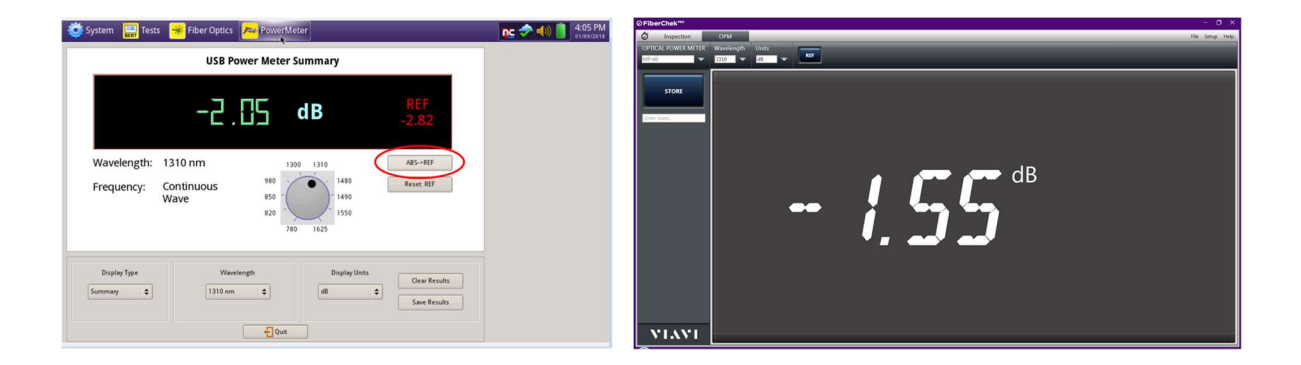

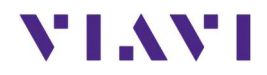

#### 5.4.2 Referencing Fiber Jumpers / Performing the Test

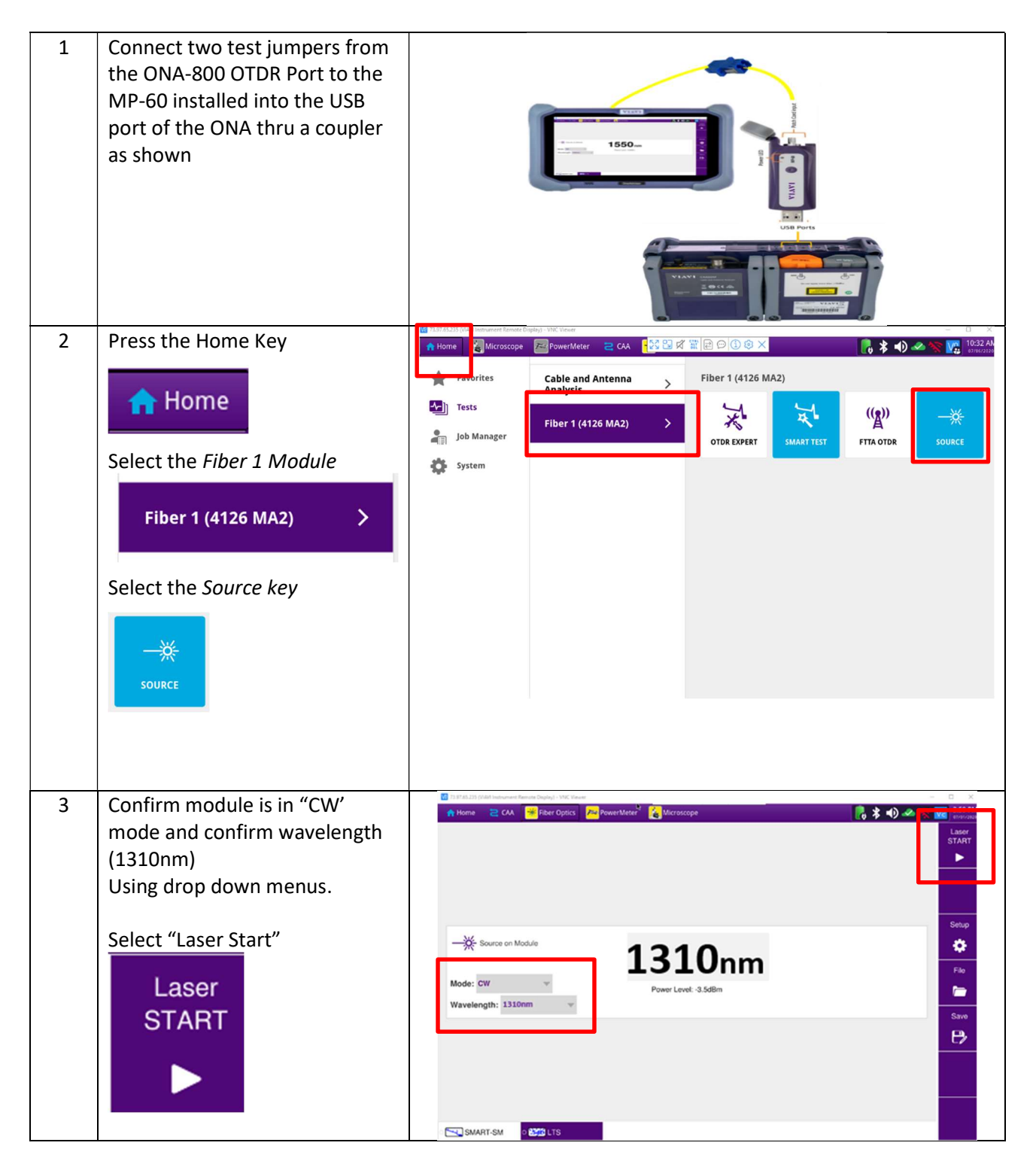

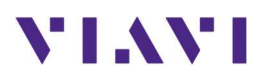

| 4 | Confirm power and wavelength                                |                                                                                                    |
|---|-------------------------------------------------------------|----------------------------------------------------------------------------------------------------|
|   | measurement with MP-60.                                     | USB Power Meter Summary                                                                                                    |
|   | Select PowerMeter                                           | -∃.٦੫ dBm                                                                                                    |
|   | Tan Wavelength                                              | 1300 1310                                                                                                    |
|   | Select 1310nm                                               | Wavelength: 1310 nm 980                                                                                                    |
|   | Tap Display Units                                           | 850 - 1490<br>Continuous 820 - 1550                                                                                                    |
|   | Select 'dB'                                                 | Frequency: Wave 780 1825                                                                                                    |
|   | Verify Results / Power Level                                |                                                                                                    |
|   |                                                             | Display Type Use Clear Results Clear Results |
| 5 | Once in the dB mode, touch the                              | Coult Quit                                                                                                    |
| 5 | ABS>REF button to "reference<br>out" the test cables        | USB Power Meter Summary                                                                                                    |
|   | The fiber jumpers have now been referenced into the results | dB -3.70                                                                                                    |
|   |                                                             | Wavelength: 1310 nm 980 1310 1480 ABS->REF                                                                                                    |
|   |                                                             | Frequency: Wave 780 1625 Reset REF                                                                                                    |
|   |                                                             | Display Type     Wavelength     Display Units       Summary     \$       1310 nm     \$       GB     \$       Save Results                                                                                                    |
|   |                                                             | - Quit                                                                                                    |

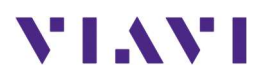

| 6 | Return to "CW" screen (step 2                                                                                                    |                                                                                                    |
|---|----------------------------------------------------------------------------------------------------|----------------------------------------------------------------------------------------------------|
|   | and 3) to "Turn Off Laser"                                                                                                    | LC Loopback Cable                                                                                                    |
|   | Disconnect the jumpers from<br>the coupler and connect the<br>20m launch cable from the<br>ONA-800 OTDR port to the fiber<br>pair under test using a duplex<br>LC coupler. Also connect the<br>"receive cable" to the other<br>port on the duplex coupler.<br>This receive or run out cable<br>will give the OTDR visibility to<br>the last connection that will be<br>part of the system.<br>"Turn Laser On"<br>Return to Power Meter screen<br>and record measurements<br>This is the Loss in both<br>directions | ower fiber<br>BU Jumper<br>BU Jumper<br>(10 m)<br>Receive cable<br>(10 m)<br>Receive cable<br>(10 m)<br>(10 m)<br>(10                                                                                                    |
| 7 | The result should be greater<br>than (-3dB). It does not appear<br>can set a pass/fail threshold in<br>our OPM display.                                                                                                    | USB Power Meter Summary<br>$\begin{array}{c ccccc} \hline & & & & & \\ \hline & & & & \\ \hline $ |
|   |                                                                                                    | Display Type Wavelength Display Units Clear Results<br>Summary ¢ 1310 nm ¢ Save Results Save Results                                                                                                    |

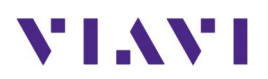

# 5.5 OTDR Testing

The following procedure describes the steps to perform OTDR analysis with the OneAdvisor.

#### 5.5.1 OTDR Test Overview

An OTDR sends thousands of very short pulses of light at designated wavelengths into the fiber under test. It detects the amplitude and time delay of both the scattering and the reflection of the light as it returns to the same interface. Through computations, an OTDR builds a picture of the loss characteristics of the fiber throughout its path. It then asserts the location and nature of events such as splices, bends, breaks, connectors and the fiber end. It also provides the aggregate loss of the fiber from start to end.

The Insertion Loss test described below can tell you if a fiber run is performing acceptably. If it fails your threshold (-3dB), you do not know where the problem or problems are. An OTDR provides location and magnitude of every contributor to the losses incurred in the fiber system. Thresholds can be set not just for total loss (dB) but for each contributing element.

Most Operators expect the following limits for events and measurements made by an OTDR

| Measurement              | Passing Criteria          |
|--------------------------|---------------------------|
| Reflectance (per event)  | More negative than -45 dB |
| Loss through a Connector | Less than .5 dB           |
| Path loss end to end     | Less than 3 dB            |

USEFUL INFORMATION: It is important to know the fiber distance from the DU connection to the RU connection. This is typically the length of the hybrid plus any jumpers. These parts are typically purchased at some standard length. When you run the OTDR test, you want to see the Test Set declare "End of Fiber" at a distance that correlates to the "as built" information for the system under test. A declaration of "End of Fiber" before that length indicates a connection is still open or there is a fiber break.

#### 5.5.2 Test Setup

Tower Macro Site - Single Mode Duplex Fiber - Macro sites are usually tested at the base of the tower at the BBU/DU. A 1310/1550 OTDR with a 10m (min) loopback cable at the top of the tower. The OTDR will test the duplex fiber from the BBU/DU to the top of the tower and back to the bottom.

# VIAVI

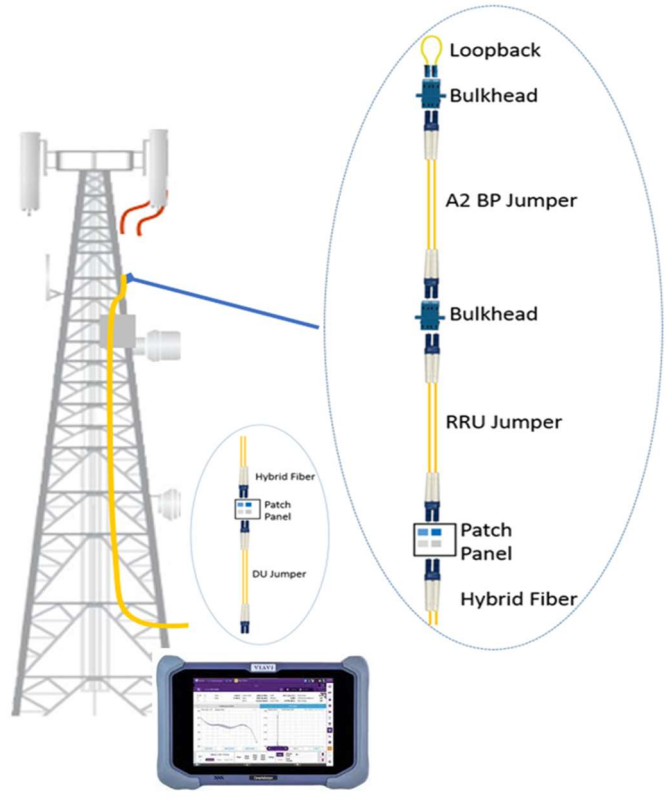

Test Setup – Testing from the Base of the Tower

## 5.5.3 Instrument Setup and Test - OTDR

Follow this procedure to set up a ONA-800 to run the Optical Time Domain Reflectometer (OTDR). The picture below is of a ONA-800 with an OTDR module attached. The port of the OTDR module is covered with a green dust protector indicating that an Angled Physical Contact (APC) connector is used on the port.

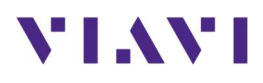

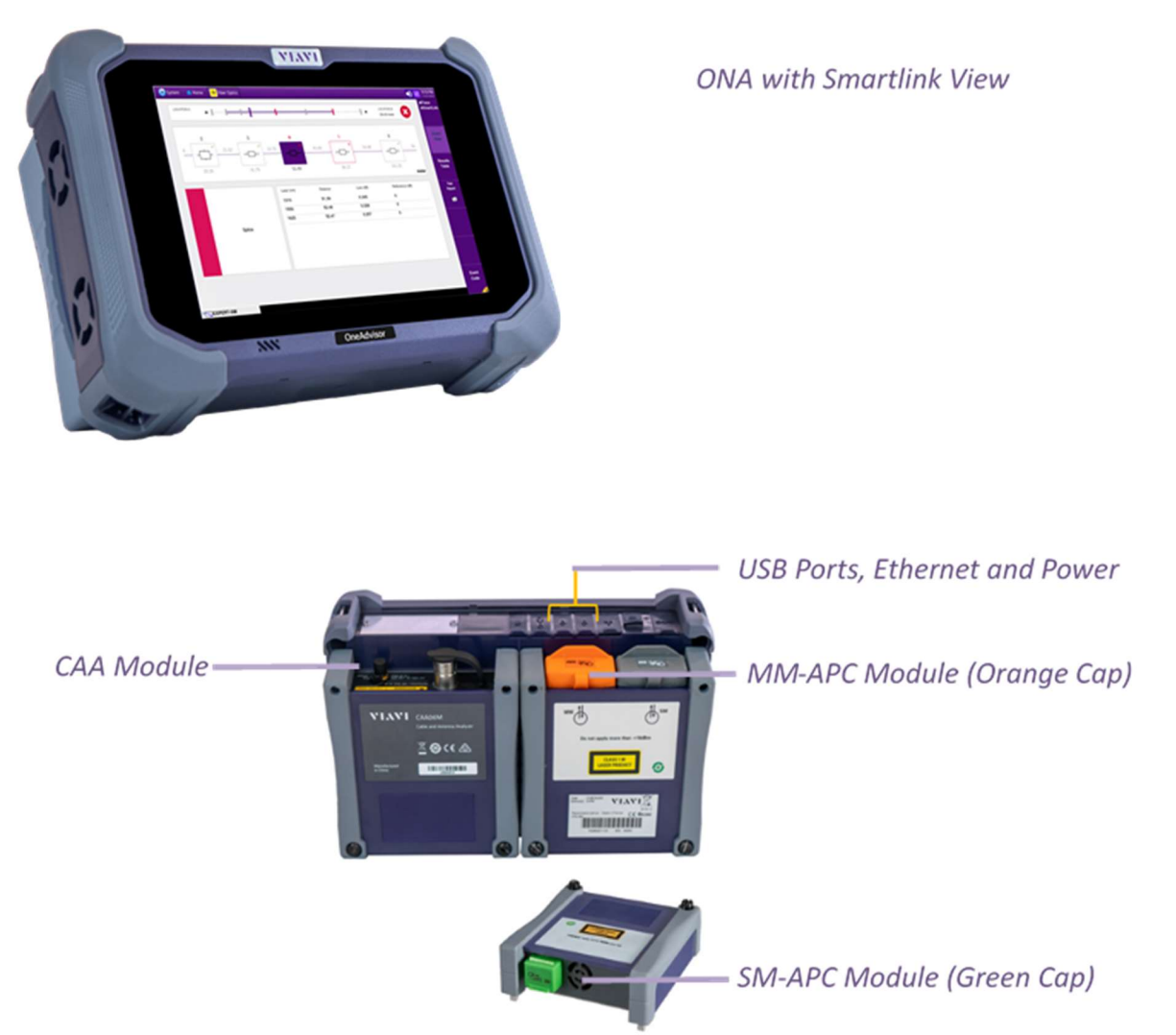

| Step | Action            | Description                                                               |
|------|-------------------|---------------------------------------------------------------------------|
| 1    | Power ON the      | Press and hold the ON/OFF button for 3 seconds to power on the OneAdvisor |
|      | OneAdvisor        | Press and note the OnyOPP bettom of a seconds to power on the OneAdvisor  |
|      | to the OTDR port: |                                                                           |
| L    |                   |                                                                           |

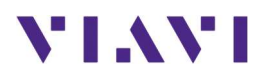

| Step | Action                                                                                                    | Description                                                                                                    |
|------|----------------------------------------------------------------------------------------------------|----------------------------------------------------------------------------------------------------|
|      | <ul> <li>Inspect the<br/>OTDR port on<br/>top of the ONA-<br/>800.</li> <li>Inspect the fiber<br/>end face of<br/>Launch Cable.</li> <li>Connect Launch<br/>Cable to the<br/>OTDR port.</li> </ul> | Fiber     Multimode<br>OTDR Port     Fiber       UTTER PORT     Singlemode<br>OTDR Port       ONA Front     ONA Back |
| 2    | Connect to Fiber Under<br>Test (FUT):<br>The Launch Cable may<br>be connected to the FUT<br>via an optical patch<br>panel (OPP) or an<br>optical coupler:<br>1. If the interface                   | Fiber Under Test<br>Launch Cable<br>Coupler<br>ONA-800                                                               |
|      | to the FUT is a<br>patch cord,<br>connect the<br>patch cord to an<br>optical coupler<br>with the same<br>connector type.<br>2. Inspect the FUT<br>connected to<br>the coupler or                   | Figure 1: Connecting the Launch Cable to the FUT with a coupler                                                      |
|      | <ol> <li>Inspect the other fiber end face of the Launch Cable.</li> <li>Connect the Launch Cable to the coupler or OPP.</li> </ol>                                                                 | Figure 2: Connecting the Launch Cable to an OPP                                                                      |

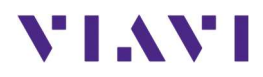

| Step | Action                                                                                                    | Description                                                                                                    |
|------|----------------------------------------------------------------------------------------------------|----------------------------------------------------------------------------------------------------|
| 3    | Select the Fiber Optics<br>Tab at the top of the<br>screen Fiber Optics<br>Select Smartest                                                                                                    | Image: Flor 1 (4126 MA2)         Job Manager         Job Manager         System         The last trace taken will be showing in the results screen |
| 4    | Select the Express or<br>Certification option<br>Select the EXPRESS<br>configuration file to<br>setup the T-BERD<br>for 5 second<br>acquisitions to<br>quickly confirm loss<br>and distance.<br>Select the<br>CERTIFICATION<br>configuration file to<br>setup for 20 second<br>acquisitions to<br>confirm loss and<br>distance AND<br>analyze all events<br>(slices, connectors,<br>etc.)<br>Tap to select a user<br>configuration file stored<br>in the /disk/fiber/config<br>folder | If you used this same test last time it will all be loaded already.                                                                                |

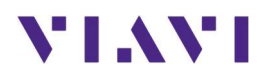

| Step | Action                            | Description                                                                           |  |  |  |  |  |  |  |  |
|------|-----------------------------------|---------------------------------------------------------------------------------------|--|--|--|--|--|--|--|--|
| 5    | Select:                           |                                                                                       |  |  |  |  |  |  |  |  |
|      | - Desired                         | 친 승 😢 13:11 27/01/2020                                                                |  |  |  |  |  |  |  |  |
|      | Wavelength                        | Laser 1310 nm 1550 nm                                                                 |  |  |  |  |  |  |  |  |
|      | (laser)                           |                                                                                       |  |  |  |  |  |  |  |  |
|      | - Measurement                     | Distance Unit km kfeet miles meter feet                                               |  |  |  |  |  |  |  |  |
|      | (unit)                            | Launch Cable No Yes 0.000                                                             |  |  |  |  |  |  |  |  |
|      | - Launch Cable                    |                                                                                       |  |  |  |  |  |  |  |  |
|      | (yes / no)                        | Alarms No Yes User                                                                    |  |  |  |  |  |  |  |  |
|      | - Alarm                           |                                                                                       |  |  |  |  |  |  |  |  |
|      | (yes/no/User                      |                                                                                       |  |  |  |  |  |  |  |  |
|      | Defined)<br>Soloct Start Tast     | CEDITIFICATION Configs. START REAL Results                                            |  |  |  |  |  |  |  |  |
|      |                                   |                                                                                       |  |  |  |  |  |  |  |  |
|      | TEST                              |                                                                                       |  |  |  |  |  |  |  |  |
|      |                                   | ₹ 🛜 <b>№</b> 13:25-27/01/2020                                                         |  |  |  |  |  |  |  |  |
|      |                                   | Laser Launch Cable 1550 nm                                                            |  |  |  |  |  |  |  |  |
|      | If a launch cable is being        |                                                                                       |  |  |  |  |  |  |  |  |
|      | used, add the length and          | Min . Max (                                                                           |  |  |  |  |  |  |  |  |
|      | units                             | Launch Cable 7 8 9 🗙 20                                                               |  |  |  |  |  |  |  |  |
|      |                                   |                                                                                       |  |  |  |  |  |  |  |  |
|      |                                   | Alarms 4 5 6 User                                                                     |  |  |  |  |  |  |  |  |
|      |                                   | 1 2 3 🛍                                                                               |  |  |  |  |  |  |  |  |
|      |                                   |                                                                                       |  |  |  |  |  |  |  |  |
|      |                                   | CERTIFICATION REAL RESULTS                                                            |  |  |  |  |  |  |  |  |
|      |                                   |                                                                                       |  |  |  |  |  |  |  |  |
| 6    | CmartTact will                    |                                                                                       |  |  |  |  |  |  |  |  |
| 0    | Sindiffest will     automatically | That ALLINS Work increases Results Depts al. Viewer — D > 2                           |  |  |  |  |  |  |  |  |
|      | configure the                     | n Home 2 CA 🕊 Fiber Optics 🚈 Power Meter 🏠 Microscope 💦 🕏 🔹 🔊 🖉 👷 👘 🖓 👘 🖓 👘 🖓 👘 🖓 👘 🖓 |  |  |  |  |  |  |  |  |
|      | OTDR                              |                                                                                       |  |  |  |  |  |  |  |  |
|      | OTER                              |                                                                                       |  |  |  |  |  |  |  |  |
|      |                                   |                                                                                       |  |  |  |  |  |  |  |  |
|      |                                   |                                                                                       |  |  |  |  |  |  |  |  |
|      |                                   | Filo                                                                                  |  |  |  |  |  |  |  |  |
|      |                                   | Auto configuration in progress                                                        |  |  |  |  |  |  |  |  |
|      |                                   | Auto configuration in progress                                                        |  |  |  |  |  |  |  |  |
|      |                                   |                                                                                       |  |  |  |  |  |  |  |  |
|      |                                   | ● START-SM SMART-SM SSGLTS                                                            |  |  |  |  |  |  |  |  |
|      |                                   |                                                                                       |  |  |  |  |  |  |  |  |
|      |                                   |                                                                                       |  |  |  |  |  |  |  |  |

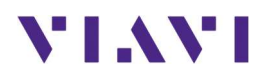

| Step | Action                                                                                                    | Description                                                                                                    |
|------|----------------------------------------------------------------------------------------------------|----------------------------------------------------------------------------------------------------|
| 7    | SmartTest will confirm if<br>the connector /<br>connection to the OTDR<br>is good                                                                                                    |                                                                                                    |
| 9    | Touch the "SmartLink"<br>Button for the SLM View<br>if needed<br>Trace<br>SmartLink                                                                                                    | Nome       PowerMeter       RadioAnalysis       CAI       Piber Optics       Image: Cai       Piber Optics         1       2       3       4       5       5       5       5       5         1       2       3       4       5       5       20       Four optics       Four optics |
| 10   | <ol> <li>Tap the Save softkey</li> <li>to view File<br/>Recording<br/>Information.</li> <li>Enter Fiber Id, Fiber<br/>Number, Locations,<br/>and Job ID as<br/>follows:</li> <li>Tap field to open<br/>keyboard</li> <li>Tap X to clear<br/>existing text.</li> <li>Enter desired value.</li> <li>Tap X icon to<br/>return.</li> </ol> | Image: Normal Sector     Image: Normal Sector                                                                                                    |

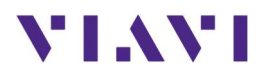

## 5.6 Cable and Antenna Testing

#### 5.6.1 Return Loss, VSWR and Distance to Fault Overview

Return loss is a measure of VSWR (Voltage Standing Wave Ratio), expressed in decibels (db). The return-loss is caused due to impedance mismatch between two or more circuits. For a simple cable assembly, there will be a mismatch where the connector is mated with the cable. There may be an impedance mismatch caused by nick or cuts in a cable. Also, the material properties as well as the dimensions of the cable or connector plays important role in determining the impedance match or mismatch. A high value of return-loss denotes better quality of the system under test (or device under test). For example, a cable with a return loss of 21 db is better than another similar cable with a return loss of 14 db, and so on.

Voltage Standing Wave Ratio simply put is the ratio of the maximum to the minimum voltage of a standing wave (which is the instantaneous sum of incident and reflected waves). Ideally, 100% of the incoming signal should pass through the component without any reflection, in which case, there would be no standing wave (1:0). A 1:5 VSWR (or mismatch) equals a return loss of 13.98dB for example.

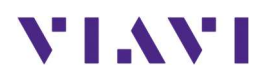

Return Loss / VSWR measurement characterizes the performance of the overall system. If either of these is failing, the DTF measurement can be used to troubleshoot the system and locate the exact location of a fault.

| Measurement | Passing Criteria       |  |  |  |  |
|-------------|------------------------|--|--|--|--|
| Return Loss | -12dB to -16dB typical |  |  |  |  |
| VSWR        | 1:67 to 1:37           |  |  |  |  |

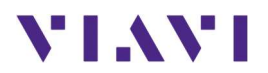

## 5.6.2 Initial Setup

The following procedure describes the initial setup of cable and antenna analysis, including turn-up and connectivity.

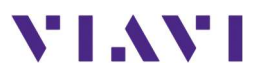

| Step | Action                                                                                                    | Description                                                                                                    |
|------|----------------------------------------------------------------------------------------------------|----------------------------------------------------------------------------------------------------|
| 1    | Power ON OneAdvisor                                                                                                    | Press and hold the ON/OFF button for 3 seconds to power on the<br>OneAdviosr                                                                                                    |
|      |                                                                                                    |                                                                                                    |
| 2    | Connectivity: connect the RF<br>cable (cable under test or<br>extension cable) into the CAA<br>Module Reflection / RF Output<br>port. | CAA<br>Module                                                                                                    |
|      |                                                                                                    | Image: Constrained stateImage: Constrained stateImage |
| 3    | Cable and Antenna Analysis<br>mode:<br>- Select {Home}, {Tests}, {CAA},<br>{CAA}                                                      | Home Tests CAA CAA                                                                                                    |
|      | <ul> <li>To select a measurement</li> <li>type, select the multi-grid icon</li> </ul>                                                 | Cable and Antenna Analyzer Measurement Mode                                                                                                    |
|      | <ul> <li>Choose either single or dual</li> </ul>                                                                                      | Test 1  Mode Reflection VSWR  Cal ON  Cal ON                                                                                                    |
|      | testing selecting the<br>corresponding layout:                                                                                        | II W         T4         Center Freq         2300.00 MHz         Data Points         1001         Top         1.50           72         75         Span         3400.00 MHz         Interference Rejection         Off         Bottom         1.00           73         16         Band         Custom Band         Bias Voltage         Off         Bottom         1.00                                                                                                    |
|      | <ul> <li>Single</li> </ul>                                                                                                    | 1.50 Scale Unit: VSWR Trace Avg: 1.06 Sweep: 0.46 s                                                                                                    |
|      | <ul> <li>Horizontal</li> <li>Vertical</li> </ul>                                                                                      | 1.40 ÷                                                                                                    |
|      | - Select the desired                                                                                                    | 130 M                                                                                                    |
|      | <ul> <li>Reflection VSWR</li> </ul>                                                                                                   | 1.20                                                                                                    |
|      | <ul> <li>Reflection Return Loss</li> <li>DTE VSWP</li> </ul>                                                                          |                                                                                                    |
|      | <ul> <li>DTF Return Loss</li> </ul>                                                                                                   |                                                                                                    |
|      | <ul> <li>1 Port Cable Loss</li> </ul>                                                                                                 |                                                                                                    |

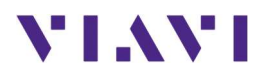

| Step | Action |              | Descrip                                                      | tion                                  |                           |                 |             |                        |                           |                                      |                                  |
|------|--------|--------------|--------------------------------------------------------------|---------------------------------------|---------------------------|-----------------|-------------|------------------------|---------------------------|--------------------------------------|----------------------------------|
|      | 0      | 1 Port Phase |                                                              | Real-time Spectrum Measurement Screen |                           |                 |             |                        |                           |                                      |                                  |
|      | 0      | RF Source    |                                                              |                                       |                           |                 |             |                        |                           |                                      |                                  |
|      | 0      | Smith Chart  | Single<br>Horizontal<br>Vertical<br>Measurement Types Layout |                                       |                           |                 |             |                        |                           |                                      |                                  |
|      |        |              |                                                              |                                       |                           | casaren         | inenie i yp | 25 24,0                | at                        |                                      |                                  |
|      |        |              | A Home                                                       | 2 CAA 🏼 😽 Fibi                        | er Optics 🔏 Micr          | roscope         | Test 1      |                        |                           | ↓•)奈 <mark>№</mark> •== <sup>!</sup> | 1:14 PM                          |
|      |        |              | Mode                                                         |                                       | Reflection \              | vswr            |             | DTF VSWR               |                           |                                      | =                                |
|      |        |              | Single                                                       | Horizontal                            | Vertical                  | 🖍 Test 1        |             |                        |                           | ×                                    | 8                                |
|      |        |              | Left                                                         | Reflection<br>VSWR                    | Reflection<br>Return Loss | DTF VSWR        | Right       | Reflection<br>VSWR     | Reflection<br>Return Loss | DTF VSWR                             | <ul> <li>■</li> <li>=</li> </ul> |
|      |        |              |                                                              | DTF Return<br>Loss                    | 1 Port Cable<br>Loss      | 1 Port<br>Phase |             | DTF Return<br>Loss     | 1 Port Cable<br>Loss      | 1 Port<br>Phase                      | ♥<br>M<br>*                      |
|      |        |              |                                                              | 2 Port<br>Transmission                | Smith Chart               |                 |             | 2 Port<br>Transmission | Smith Chart               |                                      | ©<br>(a)                         |
|      |        |              |                                                              |                                       |                           |                 |             | Car                    | icel                      | Done                                 |                                  |
|      |        |              | 19                                                           |                                       | `abla ar                  | A A last - in   |             |                        | ې<br>مه T                 |                                      |                                  |
|      |        |              |                                                              | Ľ                                     | able an                   | u Anter         | ina weas    | surerne                | in Types                  | >                                    |                                  |

#### 5.6.3 RF Reflection Test

The following procedure describes the steps to perform reflection tests (Return Loss or VSWR) with OneAdvisor.

| Step | Action                                                                                                    | Description                       |
|------|----------------------------------------------------------------------------------------------------|-----------------------------------|
| 1    | <ul> <li>Reflection measurement mode:</li> <li>Select the desired<br/>measurement layout.</li> <li>Select the corresponding<br/>reflection measurement<br/>icon (Return Loss or VSWR).</li> </ul> | Reflection<br>VSWR                |
|      | Note: Refer to the "Initial Setup"<br>section for initial configuration<br>and connectivity with OneAdvisor                                                                                       | Reflection Test Measurement Types |

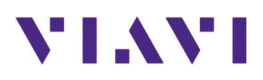

| Step | Action                                                                                                    | Description                                                                                                    |
|------|----------------------------------------------------------------------------------------------------|----------------------------------------------------------------------------------------------------|
| 2    | <ul> <li>Set the frequency band or range to perform reflection test: <ul> <li>Select the frequency group of the top-bar navigation or the configuration icon from the side-bar navigation</li> <li>Set the required frequency range by selecting, the desired field, enter the frequency value and select {Apply}</li> </ul> </li> <li>Note: Frequency is set by either {Start Frequency} and {Stop Frequency} or by {Center Frequency} and {Span Frequency}</li> </ul> | Center Freq       3006.25 MHz         Span       5987.50 MHz         Band       Custom Band         Top bar frequency group       Side-bar configuration icon         Start Frequency       12.50 MHz         Stop Frequency       12.50 MHz         Stop Frequency       12.50 MHz         Stop Frequency       12.50 MHz         Stop Frequency       12.50 MHz         Stop Frequency       12.50 MHz         Span Frequency       12.50 MHz         Band List       12.50 MHz         Band List       12.50 MHz         Stop Frequency       12.50 MHz         Span Frequency       12.50 MHz         Band List       12.50 MHz         Band List       12.50 MHz         Band List       12.50 MHz         Band List       12.50 MHz         Band List       12.50 MHz         Band List       13.50 MHz         Band List       15.50 MHz         Band List       15.50 MHz         Band List       15.50 MHz         Band List       15.50 MHz         Band List       15.50 MHz         Band List       15.50 MHz         Band List       15.50 MHz         Band Li |
| 3    | <ul> <li>Calibrate the instrument: <ul> <li>Select {Cal} icon from the side-bar navigation and follow the on-screen instructions.</li> </ul> </li> <li>Note: If an RF extension cable is required, connect the RF extension cable into the CAA Module Reflection / RF Output port and on the other end of the RF extension cable connect the calibration kit.</li> </ul>                                                                                                | <image/> <complex-block></complex-block>                                                                                                    |

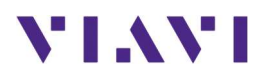

| Step | Action                                                                                                    | Description                                                                                                    |
|------|----------------------------------------------------------------------------------------------------|----------------------------------------------------------------------------------------------------|
| 4    | <ul> <li>Perform the reflection test:</li> <li>Connect the cable or cable<br/>and antenna system to be<br/>tested at the calibration point<br/>(CAA module RF port, or RF<br/>extension cable).</li> </ul>                                                                                                    | Device Under Test (Cable<br>or Cable and Antenna)                                                                                                    |
| 5    | <ul> <li>Enable a PASS/FAIL indicator by setting a limit line:</li> <li>Select the configuration icon from the side-bar navigation</li> <li>Select the configuration title (the default is "Frequency")</li> <li>Select {Limit}</li> <li>Select {Pass/Fail} to turn it ON</li> <li>Select {Limit Line}</li> <li>Set the limit line value from the bottom-bar navigation (e.g20)</li> <li>Select {Limit Line} to turn it ON</li> </ul> | Image: Control of the process based on the process based on the proces based on the process based on the process based on the                               |
|      |                                                                                                    | solution to the height of the height of the |

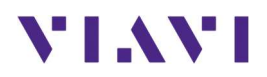

## 5.6.4 RF Distance to Fault (DTF)

The following procedure describes the steps to perform distance to fault tests (Return Loss or VSWR) with OneAdvisor.

| Step | Action                                                                                                    | Description                                                                                                    |
|------|----------------------------------------------------------------------------------------------------|----------------------------------------------------------------------------------------------------|
| 1    | DTF measurement mode:                                                                                                    |                                                                                                    |
|      | - Select the desired                                                                                                    |                                                                                                    |
|      | measurement layout.                                                                                                    | www.                                                                                                    |
|      | <ul> <li>Select the corresponding</li> </ul>                                                                                                    | Or                                                                                                    |
|      | DTF measurement icon (RTF                                                                                                    | DTF VSWR Loss                                                                                                    |
|      | in Return Loss or DTF in                                                                                                    |                                                                                                    |
|      | VSWR).                                                                                                    | DTF Measurement Types                                                                                                    |
| 2    | Note: Refer to the "Initial Setup"<br>and "RF Reflection Test" sections<br>for initial configuration,<br>connectivity and reflection test.<br>Configure the DTF measurement:<br>- Select the configuration icon<br>and select {General}<br>- Set the desired Data Points,<br>Interference Rejection,<br>Windowing, Units, and Bias. | General<br>General<br>Data Points<br>1001<br>Interference Rejection<br>On Off<br>Windowing<br>Rectangular<br>Unit<br>Foot Meter<br>Bias Voltage<br>On Off |
|      |                                                                                                    | Bias Voltage                                                                                                    |
|      |                                                                                                    | 12 V                                                                                                    |
|      |                                                                                                    | General Cable and Antenna Settings                                                                                                    |
| 3    | Configure the DTF distance<br>measurement:<br>- Select the measurement title<br>{General}<br>- Select {Distance}<br>- Set the desired Start                                                                                                    |                                                                                                    |
|      | Distance, and Stop Distance.                                                                                                    |                                                                                                    |

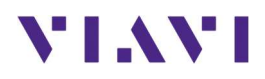

| Step | Action                                                                                                    | Description            |                                          |
|------|----------------------------------------------------------------------------------------------------|------------------------|------------------------------------------|
|      |                                                                                                    | ✓ General → Distance → | < Distance                               |
|      |                                                                                                    |                        | Start Distance<br>0.00 ft                |
|      |                                                                                                    |                        | Stop Distance<br>36.08 ft                |
|      |                                                                                                    |                        | Maximum Distance<br>1500.00 ft           |
|      |                                                                                                    |                        | Suggested Span 3046.75 MHz               |
|      |                                                                                                    |                        | Display Resolution 1.884 ft              |
|      |                                                                                                    | Distance Setting       | 5                                        |
| 4    | Configure the cable type:<br>- Select the measurement title                                                                 | Cable Definition       | Cable Definition                         |
|      | <ul><li>{Distance}</li><li>Select {Cable Definition}</li></ul>                                                              |                        | Propagation Velocity<br>0.880            |
|      | <ul> <li>Select the cable from the<br/>instruments data-base {Cable<br/>Name} or enter the</li> </ul>                       |                        | Cable Loss @ 1GHz<br><b>0.0220 dB/ft</b> |
|      | corresponding propagation velocity and cable loss at                                                                        |                        | Cable Name <b>HFC-12D (1/2')</b>         |
|      | 1GHz of the cable under test.                                                                                               | Cable Type Settir      | ng                                       |
| 5    | Enable a PASS/FAIL indicator by<br>setting a limit line:<br>- Select the configuration icon<br>from the side-bar navigation | General                | Limit                                    |
|      | <ul> <li>(the default is "General")</li> <li>Select {Limit}</li> <li>Select {Pass/Fail} to turn it</li> </ul>               | Pass/Fail<br>On Off    | Limit Line                               |
|      | ON<br>- Select {Limit Line}                                                                                                 | Limit Line             | Limit Value                              |
|      | <ul> <li>Set the limit line value from<br/>the bottom-bar navigation</li> <li>(e.g20)</li> </ul>                            | On Off                 | -20.00 dB                                |
|      | - Select {Limit Line} to turn it<br>ON                                                                                      |                        |                                          |

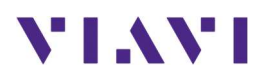

| Step | Action | Description                                                                                                    |         |
|------|--------|----------------------------------------------------------------------------------------------------|---------|
|      |        | 🛉 Home 🔁 CAA 😽 Fiber Optics                                                                                                    | 8:58 PM |
|      |        | Test 1                                                                                                    | =       |
|      |        | Mode DTF Return Loss                                                                                                    |         |
|      |        | II W         T4         Start         0.00 ft         Center Freq         859.00 MHz         Cable         310801         Data Points         100           T2         T5         Strop         60.00 ft         Start         70.00 MHz         Velocity         0.821         Interference Relection         0.00 |         |
|      |        | T3 16 Band Custom Band Loss (1 GHz) 0.0351 dB/ft Bias Voltage 0                                                                                                    | m ] 🖨   |
|      |        | 0.00 Scale Unit: dB Sweep: 0.46 s Alt DTF Band: Off M                                                                                                    | 1:      |
|      |        | Δ                                                                                                    | -       |
|      |        | -12.00                                                                                                    | -       |
|      |        | -24.00                                                                                                    | M       |
|      |        |                                                                                                    | ÷       |
|      |        | -36.00                                                                                                    | M       |
|      |        | 48.00                                                                                                    | *       |
|      |        |                                                                                                    | 0       |
|      |        | 46.00 0 th 30.00 ft 40.00 ft                                                                                                    | Cal     |
|      |        | Limit Line Limit Value Warning Line Warning Value                                                                                                    |         |
|      |        |                                                                                                    | ×       |
|      |        |                                                                                                    | 0       |
|      |        | DTE toct with DASS/EAU indicator                                                                                                    |         |
|      |        | DIF LEST WILL PASS/FAIL MUILALUI                                                                                                    |         |
|      |        |                                                                                                    |         |

## 5.6.5 RF Cable Loss

The following procedure describes the steps to perform cable loss tests with OneAdvisor.

| Step | Action                                                                                                    | Description                                                                                                    |
|------|----------------------------------------------------------------------------------------------------|----------------------------------------------------------------------------------------------------|
| 1    | <ul> <li>Cable Loss measurement mode: <ul> <li>Select the desired</li> <li>measurement layout.</li> </ul> </li> <li>Select the {Cable Loss} icon.</li> </ul> <li>Note: Refer to the "Initial Setup" section for initial configuration and connectivity.</li>                                                                                                    | 1 Port Cable<br>Loss<br>Cable Loss Measurement                                                                                                    |
| 2    | <ul> <li>Set the frequency band or range<br/>to perform reflection test: <ul> <li>Select the frequency group of<br/>the top-bar navigation or the<br/>configuration icon from the<br/>side-bar navigation</li> <li>Set the required frequency<br/>range by selecting, the<br/>desired field, enter the<br/>frequency value and select<br/>{Apply}</li> </ul> </li> <li>Note: Frequency is set by either<br/>{Start Frequency} and {Stop<br/>Frequency} or by {Center<br/>Frequency} and {Span Frequency}</li> </ul> | Center Freq       3006.25 MHz         Span       5987.50 MHz         Band       Custom Band         Top bar frequency group       Side-bar configuration icon |

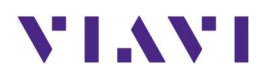

| Step | Action                                                                                                    | Description                                                                                                    |
|------|----------------------------------------------------------------------------------------------------|----------------------------------------------------------------------------------------------------|
|      |                                                                                                    | Frequency   Start Frequency   12.50 MHz   Stop Frequency   6000.00 MHz   Center Frequency   3006.25 MHz   Span Frequency   Span Frequency   5987.50 MHz   Full Span   Band List   Custom Band   Centing Frequency Range |
| 3    | Calibrate the instrument:<br>- Select {Cal} icon from the<br>side-bar navigation and<br>follow the on-screen<br>instructions.<br>Note: If an RF extension cable is<br>required, connect the RF<br>extension cable into the CAA<br>Module Reflection / RF Output<br>port and on the other end of the<br>RF extension cable connect the<br>calibration kit. | <image/>                                                                                                    |
| 5    | <ul> <li>Enable a PASS/FAIL indicator by setting a limit line:</li> <li>Select the configuration icon from the side-bar navigation</li> <li>Select the configuration title (the default is "Frequency")</li> <li>Select {Limit}</li> <li>Select {Pass/Fail} to turn it ON</li> <li>Select {Limit Line}</li> </ul>                                         | Frequency Limit<br>Pass/Fail<br>On Off<br>Limit Line<br>Reflection Loss with PASS/FAIL indicator                                                                                                    |

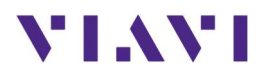

| Step /   | Action                                                                                                    | Description                                                                                                    |  |
|----------|----------------------------------------------------------------------------------------------------|----------------------------------------------------------------------------------------------------|--|
| <u> </u> | <ul> <li>Set the limit line value from the bottom-bar navigation (e.g5)</li> <li>Select {Limit Line} to turn it ON</li> </ul> | Description         Work       Feed Optics         Image: Control Free       859.00 MHz         Image: Control Free       859.00 MHz |  |
|          |                                                                                                    | Cable Loss test with PASS/FAIL indicator                                                                                                    |  |

### 5.6.6 Save Measurement Results

The following procedure describes the steps to save measurement results with OneAdvisor

| Step   | Action                                                                                                    | Description                                                                                                    |
|--------|----------------------------------------------------------------------------------------------------|----------------------------------------------------------------------------------------------------|
| 1<br>1 | <ul> <li>Saving measurement results:</li> <li>Select the {Save} icon from<br/>the side-bar navigation.</li> <li>Select {Internal} memory icon<br/>to set the file destination.</li> <li>Select the destination<br/>memory</li> <li>Enter the desired file name in<br/>the {File Name} field</li> <li>Select the measurement file<br/>type</li> <li>Select {Save}</li> </ul> | Jescription         Internal         Internal |
|        |                                                                                                    |                                                                                                    |

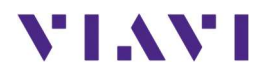

# 6. Remote Control

You, a co-worker, and/or VIAVI Tech Support personnel can collaborate on test set-up and/or results interpretation quite efficiently via Smart Access Anywhere.

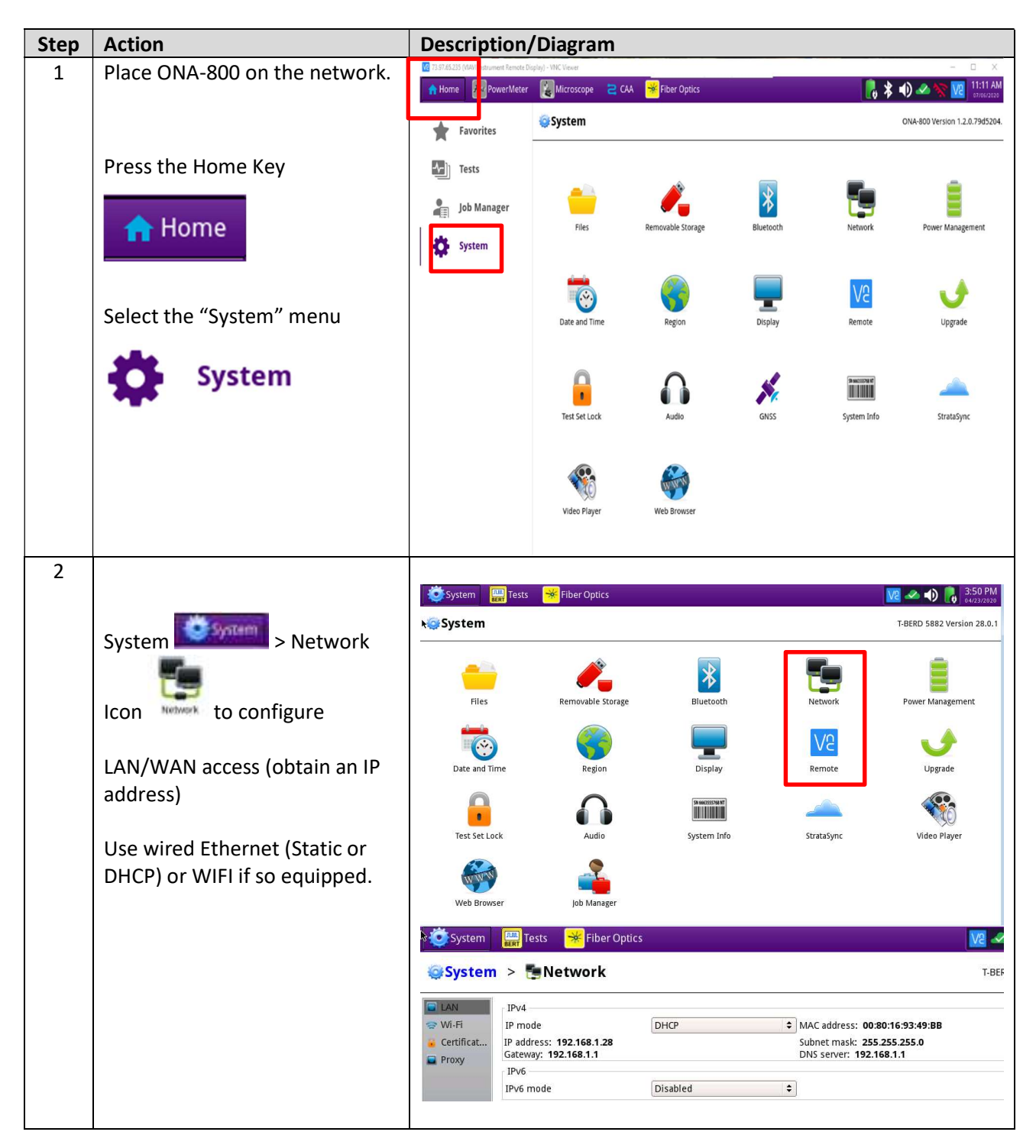

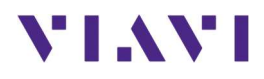

| Step | Action                                                                                                    | Description/Diagram                                                                                                    |                                                                 |
|------|----------------------------------------------------------------------------------------------------|----------------------------------------------------------------------------------------------------|-----------------------------------------------------------------|
| 2    | System                                                                                                    | PowerMeter       System       Tests       Fiber Optics         System       Remote         Togging VNC access or password protection will disconnect existing connections.         Device name       US800-32/e9a         Status       LAN IP address:       192.1681.218         Device name       US800-32/e9a       Status         Device name       US800-32/e9a       Status | CC ♥ ● 0 11118 AM<br>1191/2017<br>T-BERD 5800 V2 Version 25.5.0 |
|      | session                                                                                                    | The particle and the at most access                                                                                                    |                                                                 |
|      | Check the Enable VNC access<br>box<br>To set-up a session, Click the<br>Connect Button. (Picture now<br>shows the Disconnect button)<br>The ONA-800 will communicate<br>with the SSA server across the<br>Internet and make a<br>connection. The server will<br>return a 10-character alpha-<br>numeric string. Shown here. | Arcess copy: 33597465<br>Disconnect                                                                                                    |                                                                 |

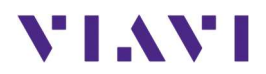

# 7. Technical Support

Technical support is provided by:

- Phone: 1-844-GO-VIAVI (1-844-468-4284) options 3-2-3
- Email: <u>diagnostics.tac@viavisolutions.com</u>

Regularly new firmware updates for the CellAdvisor 5G are released and it is recommended to keep the instrument in the latest firmware to provide all the enhancements and bug fixes.

- For firmware updates go to: <u>http://celladvisor.updatemyunit.net/</u>
- For additional information of cell site test go to: <u>http://www.viavisolutions.com/en/products/network-test-and-certification/cell-site-test</u>